# **COMMENT EFFECTUER UNE DEMANDE DE SUBVENTION** www.ain.fr rubrique « mon compte »

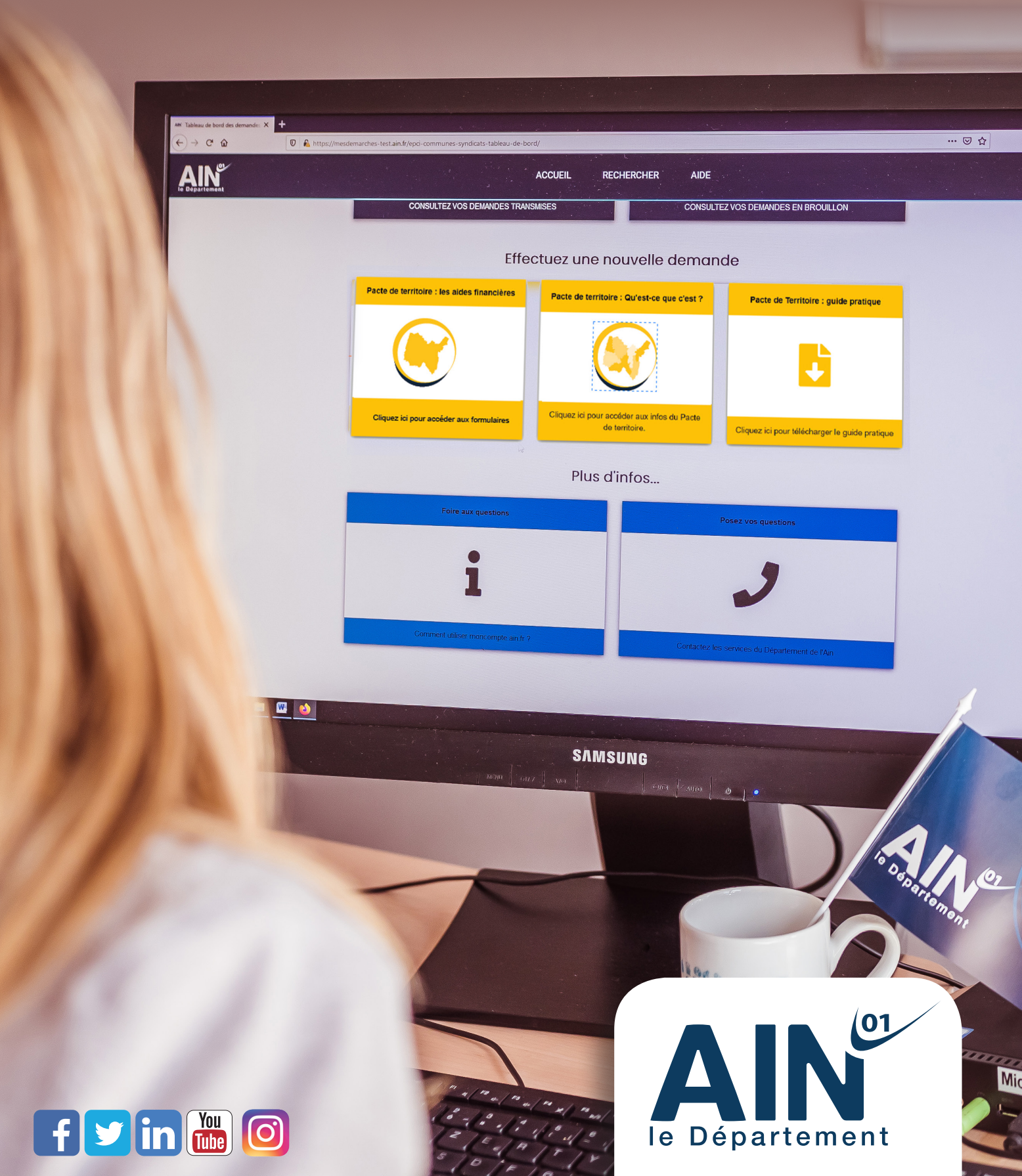

Avant de démarrer, assurez-vous d'avoir l'adresse email de votre collectivité que vous avez communiquée au Département de l'Ain.

Sans cet email, vous ne pourrez pas créer de compte ni déposer vos demandes.

Avant de démarrer cette démonstration, nous partons du principe que vous avez réuni toutes les pièces justificatives nécessaires à votre projet.

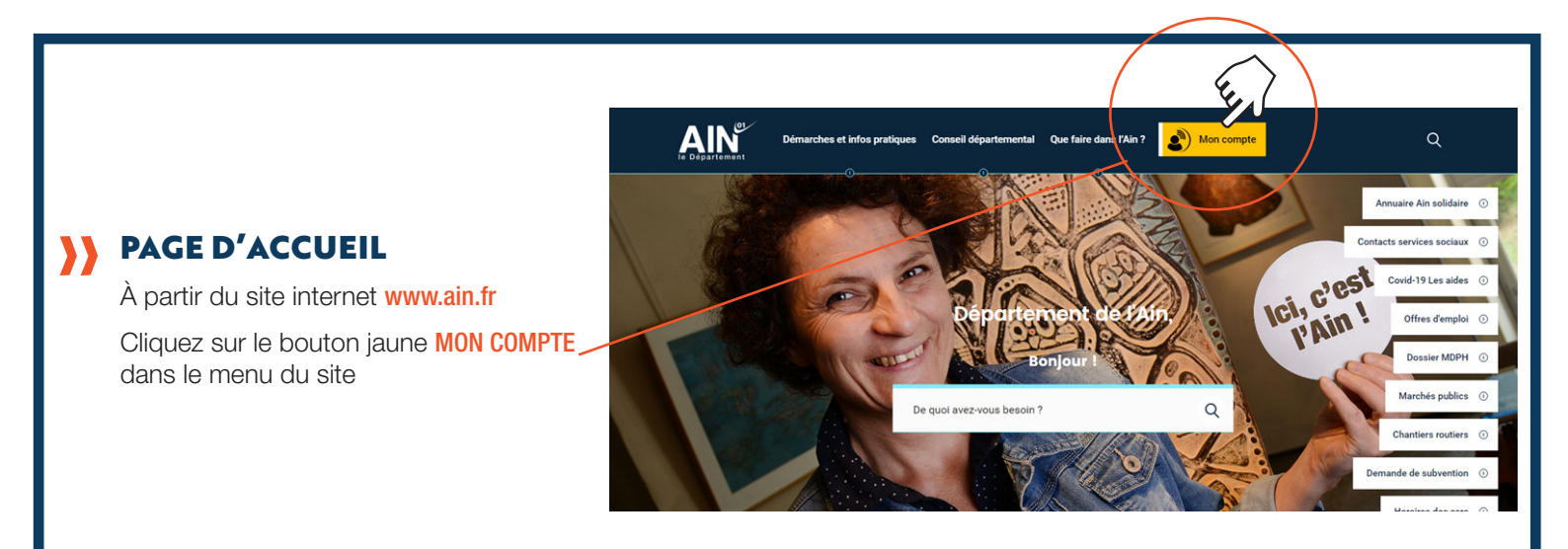

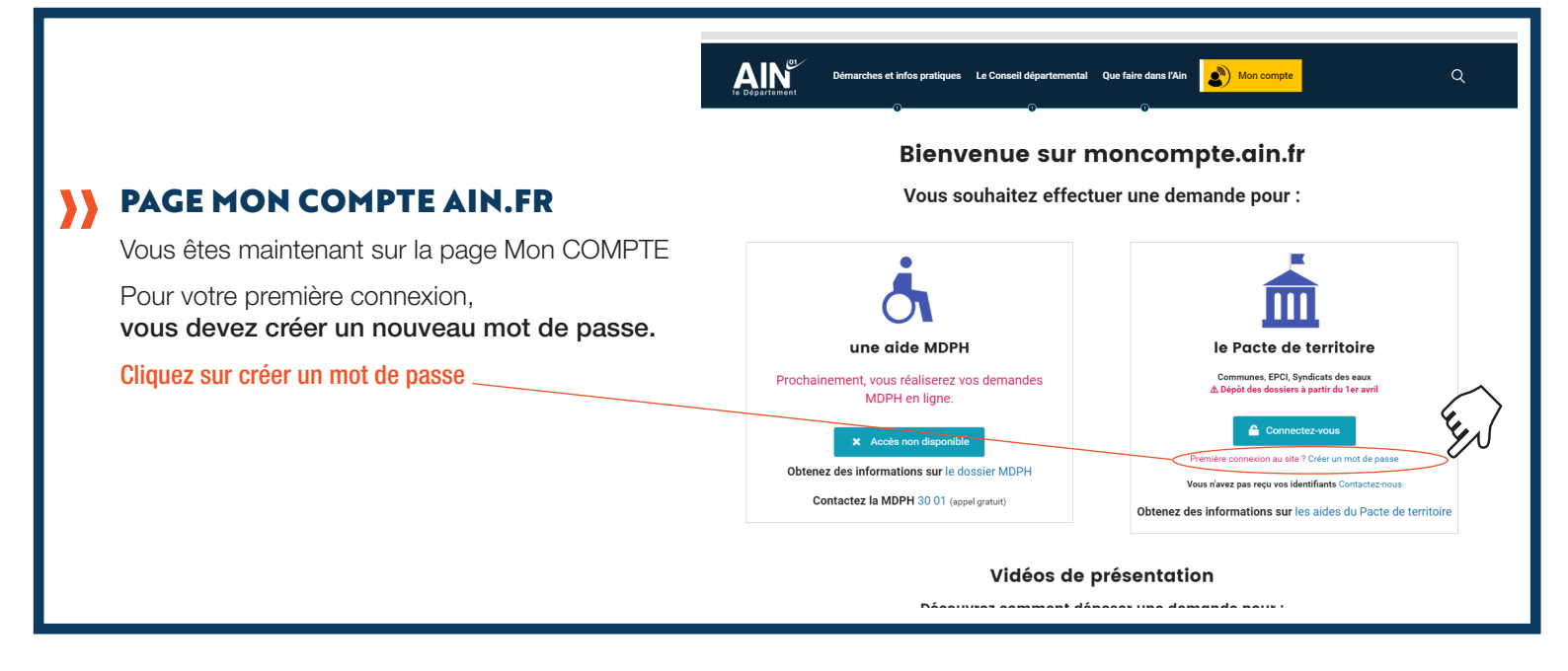

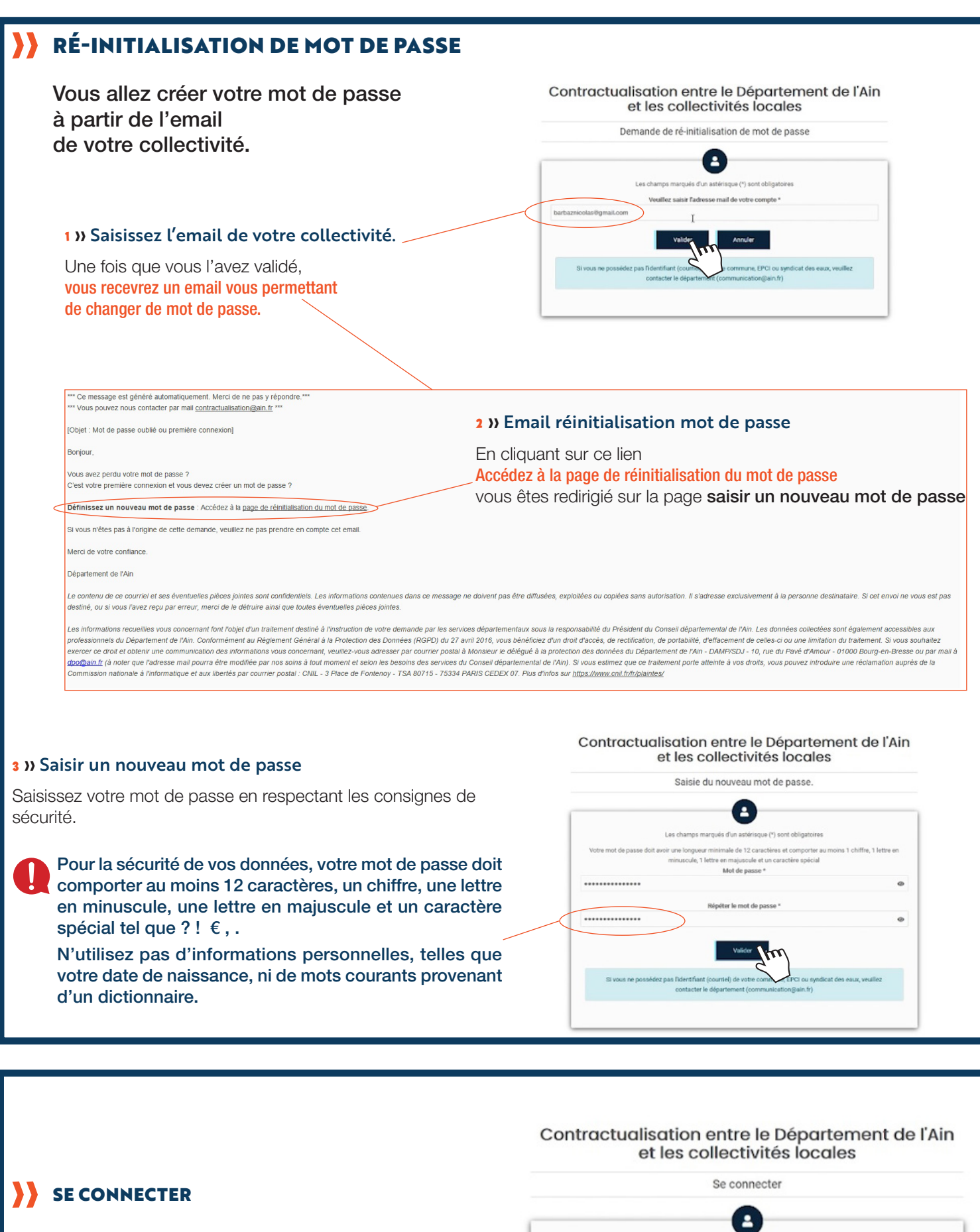

- » Votre mot de passe est maintenant créé.
- » Vous êtes redirigé vers la page de connexion.
- » Saisissez maintenant vos identifiants : email et mot de passe.

|                         | Adresse électronique * |   |
|-------------------------|------------------------|---|
| barbaznicolas@gmail.com |                        |   |
|                         | Mot de passe *         |   |
|                         | I                      | Q |
|                         | PE CONNECTED           |   |

Vous effectuez une demande en tant que :

| <ul> <li>ACCUEIL DU COMPTE</li> <li>Vous êtes maintenant connecté et identifié sur notre site comme une commune, un EPCI, ou un syndicat des eaux pouvant déposer des demandes de subvention au Département de l'Ain.</li> <li>Pour déposer un dossier,</li> <li>cliquez sur le nom de votre collectivité.</li> </ul>                                                                                                    | Communes, EPCI et Syndicats des eaux.<br>1 1<br>Liste Communes, EPCI et Syndicats des eaux.<br>Libéle                                                                                                    |
|----------------------------------------------------------------------------------------------------|----------------------------------------------------------------------------------------------------|
| <ul> <li>&gt;&gt; Vous accédez maintena</li> <li>&gt;&gt; C'est ici que vous allez</li> <li>&gt;&gt; Ce tableau de bord compresentation</li> </ul>                                                                                                    | ant au tableau de bord de bord de votre collectivité.<br>pouvoir créer et suivre vos demandes de subvention.<br>end 3 fonctionnalités                                                                                                    |
| <ul> <li>1 » Accédez à vos demandes</li> <li>À gauche, les demandes que vous aurez envoyées<br/>au Département et qui ne seront plus modifiables.</li> <li>À droite, vos demandes en brouillon = cela concerne<br/>les demandes que vous avez commencé à saisir et<br/>qui ne sont pas encore transmises au Département.</li> </ul>                                                                                                    | Demandes transmises Demande Brouillon Demande Brouillon Demande Brouillon Demande Brouillon Demande Brouillon Demande Brouillon Demande Brouillon Demande Brouillon Demande Brouillon                                                                                                    |
| <b>1 &gt;&gt; Effectuez une nouvelle demande</b> Pour accéder aux aides, cliquez sur le premier bloc Apparaîtront les 6 aides départementales Efectuez une nouvelle demande                                                                                                    | Pacte de territoire : les aides financières   Pacte de territoire : les aides financières   Ciguez lei pour accéder aux formutaires     Pacte de territoire : Qu'est-ce que c'est?   Ciguez lei pour accéder aux formutaires     Pacte de territoire : Qu'est-ce que c'est?   Ciguez lei pour accéder aux formutaires     Pacte de territoire : Qu'est-ce que c'est?   Ciguez lei pour accéder aux formutaires     Pacte de territoire : Qu'est-ce que c'est?   Ciguez lei pour accéder aux formutaires |
| Concernent de concernent de la del servicio de la del servicio del servicio de la del servicio de la del servicio del servicio de la del servicio de la del servici de la del servicio de la del servici de la del servicio de la del | Plus d'informations     Foire aux questions     Posez vos questions     Image: Comment utiliser moncompte ain.lr?   Contactez les services du Département de l'Ain   3 » En savoir plus                                                                                                    |
|                                                                                                    | Retrouvez les réponses aux questions les plus fréquemment                                                                                                    |

Pour cette démonstration, nous allons effectuer une demande de subvention, au titre des Equipements de proximité.

posées et l'actualité du moment.

#### LA DEMANDE DE SUBVENTION S'EFFECTUE EN 7 ÉTAPES

À chaque étape, votre demande sera sauvegardée automatiquement, dans vos demandes en brouillon. Ainsi, vous pourrez reprendre plus tard, votre saisie.

#### ÉTAPE 1/7

» Les conditions, les bénéficiaires, les dépenses éligibles... du dispositif sont rappelés.

| Vous démanez une demande de subvention au titre des Equipements de proximité :                                                                                                    |       |
|----------------------------------------------------------------------------------------------------|-------|
| Projet pour 2022 (pour les projets 2023, le formulaire sera mis en ligne, fin mai 2021)                                                                                                    |       |
| <ul> <li>Projet entre 10 000 et 400 000 € H.T.</li> </ul>                                                                                                    |       |
| Bénéficiaires : les communes                                                                                                    |       |
| <ul> <li>I possier par commune par an ly compris amendes de police), soit sur le dispositif Equipements de proximi<br/>colt cur la dispositif investignemente attractivante.</li> </ul>                                                                                                    | ite,  |
| and an exception international and contains                                                                                                    |       |
| Date limite de dépôt de dossier                                                                                                    |       |
| Les dossiers doivent être déposés complets entre le 15 avril et le 31 juillet 2021                                                                                                    |       |
|                                                                                                    |       |
| Les dépenses éligibles                                                                                                    |       |
| Aménagements extérieurs : travaux paysagers, voirie, sécurisation, mobilier urbain dans le cadre                                                                                                    |       |
| d'aménagement d'un parc, d'une aire de jeu, d'un city-stade (dépenses intégrées dans un projet global)                                                                                                    |       |
| <ul> <li>travaux de construction, de rénovation, d'entension ou d'équipements de biens immobiliers (y compris frais<br/>démettéres bases des aux démensione à la rélationation de projet).</li> </ul>                                                                                                    | de    |
| <ul> <li>bosorales de maîtrise d'avane et d'insérierie de projet s'is sont accompagnés de travaux</li> </ul>                                                                                                    |       |
| <ul> <li>études préalables aux investissements, si elles sont suivies de travaux. Les études seules, ne peuvent pas t</li> </ul>                                                                                                    | faire |
| l'objet d'un dossier de subvention spécifique,                                                                                                    |       |
| <ul> <li>dépenses de vidéoprotection,</li> </ul>                                                                                                    |       |
| tes depenses nees aux americais de porce.                                                                                                    |       |
| I an désaura par étables                                                                                                    |       |
| A second design of the second second s |       |
| Acquisition fonciere,     désenses de fonctionnement                                                                                                    |       |
| <ul> <li>dépenses d'aménagement des cimetières, columbariums, salles d'obsèques.</li> </ul>                                                                                                    |       |
| <ul> <li>dépenses relatives aux lotissements,</li> </ul>                                                                                                    |       |
| <ul> <li>dépenses concernant la protection incendie,</li> </ul>                                                                                                    |       |
| <ul> <li>dépenses de travaux ou d'aménagement de logements communaux,</li> </ul>                                                                                                    |       |
| depenses de travaux ou d'amenagement d'une gendarmene,     fois d'études non quiuls d'aventissements                                                                                                    |       |
| opérations d'entretien,                                                                                                    |       |
| <ul> <li>dépenses antérieures à la publication de l'appel à projets.</li> </ul>                                                                                                    |       |
|                                                                                                    |       |
| Le brouillon de votre demande s'enregistre automatiquement après chaque étape.                                                                                                    |       |
|                                                                                                    |       |
| Loroque vous rempissez un tormunaire sur messemanches ain fr, les informations que vous rempissez sont<br>enregistrées automatiquement à la validation de chaque étape.                                                                                                    |       |
|                                                                                                    |       |
| Si vous voulez terminer de remplir le formulaire plus tard, il suffit de fermer la page du formulaire. Quand vous in                                                                                                    | 162   |
| à nouveau sur mesdemanches ain.fr, vous pourrez reprendre votre démarche là cù vous l'avez laissée.                                                                                                    |       |
|                                                                                                    |       |
|                                                                                                    |       |
|                                                                                                    |       |

#### ÉTAPE 2/7

>> Vérifier l'exactitude des informations de votre collectivité.

- Elles nous seront utiles dans la gestion de votre dossier.

- Vous ne pouvez pas modifier directement ces informations.

Si vous constatez une erreur, contactez-nous par e-mail : contractualisation@ain.fr en mentionnant dans l'objet « informations du compte erronées ».

|                                    |                        | ENT VAREY               |                                                  |  |
|------------------------------------|------------------------|-------------------------|--------------------------------------------------|--|
| Adresse complète :<br>Numéro, Voie | ASS FONOI              |                         | DOCMEN                                           |  |
| Code postal                        | 01640                  | Commune                 | L ABERGEMENT DE VAREY                            |  |
| Compléments d'adress               | e (cliquez pour accéo  | der aux informations) 🕨 |                                                  |  |
| Courriel :                         |                        |                         |                                                  |  |
| barbaznicolas@gmai                 | l.com                  |                         |                                                  |  |
| Téléphone :                        |                        |                         |                                                  |  |
|                                    |                        |                         |                                                  |  |
|                                    | tion : En cas d'inform | ations éronnées, merci  | de contacter le Département à l'adresse suivante |  |

#### ÉTAPE 3/7

## » Renseignez les informations de contact de la personne qui effectuera le suivi de votre demande de subvention.

L'e-mail et le numéro de téléphone sont importants pour que les services du Département puissent vous contacter en cas de besoin.

| Nom de la personne à contacter pour le suivi de votre dossier * :                                  |                          |        |
|----------------------------------------------------------------------------------------------------|--------------------------|--------|
| Nicolas Barbaz                                                                                     |                          |        |
| Counted de contact nour ce noiet * -                                                               |                          |        |
| nicolas.barbaz@ain.fr                                                                              |                          |        |
| Les informations concernant cette demande seront envoyées à cet email. Modifiez-le, si nécessaire. |                          |        |
| Téléphone de contact pour ce projet :                                                              |                          |        |
| 06.75.29.24.87                                                                                     |                          |        |
| Si la demande le nécessite, nos services vous contacteront à ce numéro. Modifiez-le si nécessaire. |                          |        |
|                                                                                                    | ÉTAPE PRECEDENTE ÉTAPE S | UIVANT |
|                                                                                                    |                          |        |
|                                                                                                    |                          |        |
|                                                                                                    |                          |        |
|                                                                                                    |                          |        |
|                                                                                                    |                          |        |

#### ÉTAPE 4/7

>> Renseigner les informations du projet : son intitulé, les dates du projet, la localisation, etc.

|                                                                                                    | énérales du proj                                                                                                    | et                                                                                        |                                                         |   |              |
|----------------------------------------------------------------------------------------------------|----------------------------------------------------------------------------------------------------|-------------------------------------------------------------------------------------------|---------------------------------------------------------|---|--------------|
| Intitulé du projet * :                                                                                                    |                                                                                                    |                                                                                           |                                                         |   |              |
| Aménagement d'un                                                                                                    | e chicane Route de la for                                                                                                    | ntaine                                                                                    |                                                         |   |              |
| Année de la demande<br>Les demandes pour 2                                                                                                    | : 2022<br>023 feront l'objet d'un aut                                                                                                    | e formulaire qui sera                                                                     | mis en place fin mai 2021                               |   |              |
| alandriar du a                                                                                                    | relet                                                                                                    |                                                                                           |                                                         |   |              |
| aienarier au p                                                                                                    | rojet                                                                                                    |                                                                                           |                                                         |   |              |
| Date de la délibération                                                                                                    | approuvant ce projet * :                                                                                                    |                                                                                           |                                                         |   |              |
| 29/04/2021                                                                                                    |                                                                                                    |                                                                                           |                                                         |   |              |
| or ra derideration maip                                                                                                    | as ete prise, renseignez la                                                                                                    | cate ou prochain cor                                                                      | sell qui approuvera le projet                           |   |              |
| Date prévisionnelle de                                                                                                    | début du projet * :                                                                                                    |                                                                                           |                                                         |   |              |
| 01/06/2022                                                                                                    |                                                                                                    |                                                                                           |                                                         |   |              |
|                                                                                                    |                                                                                                    |                                                                                           |                                                         |   |              |
| Durée prévisionnelle d                                                                                                    | lu proiet (en nombre de m                                                                                                    | ois)* :                                                                                   |                                                         |   |              |
| 3                                                                                                    |                                                                                                    |                                                                                           |                                                         |   |              |
| Ex. pour une durée de                                                                                                    | 24 mois, saisissez 24                                                                                                    |                                                                                           |                                                         |   |              |
|                                                                                                    |                                                                                                    |                                                                                           |                                                         |   |              |
|                                                                                                    |                                                                                                    |                                                                                           |                                                         |   |              |
|                                                                                                    |                                                                                                    |                                                                                           |                                                         |   |              |
| calisation du                                                                                                    | projet                                                                                                    |                                                                                           |                                                         |   |              |
| calisation du                                                                                                    | projet                                                                                                    |                                                                                           |                                                         |   |              |
| Adresse du projet * :<br>Si votre projet ne p                                                                                                    | projet                                                                                                    | resse précise, vous pr                                                                    | suvez ne renseigner que <b>le code postal et</b>        |   |              |
| Adresse du projet * :<br>Si votre projet ne p<br>la ville                                                                                                    | <b>projet</b><br>peut être localisé à une ad                                                                                                    | resse précise, vous pr                                                                    | nuvez ne renseigner que <b>le code postal et</b>        |   |              |
| Adresse du projet * :<br>Si votre projet ne p<br>la ville<br>Numěro, Voie                                                                                                    | projet<br>peut être localisé à une ad                                                                                                    | resse précise, vous pr                                                                    | ruvez ne renseigner que la code postal et               |   |              |
| Adresse du projet * :<br>Si votre projet ne p<br>la ville<br>Numěro, Voie                                                                                                    | projet<br>peut être localisé à une ad<br>Route de la Fon                                                                                                    | resse précise, vous pr                                                                    | wez ne renseigner que la coda postal et                 | ] |              |
| Calisation du<br>Adresse du projet * :<br>Si votre projet ne p<br>la ville<br>Numèro, Voie<br>Code postal                                                                                                    | projet<br>peut être localisé à une ad<br>Route de la Fon<br>01250                                                                                                    | nesse précise, vous po<br>taine<br>Commune                                                | nvez ne renseigner que le code postal et<br>Ranusse     |   |              |
| Collisation du<br>Adresse du projet * :<br>Si votre projet ne p<br>la ville<br>Numèro, Voie<br>Code postal<br>Correpléments d'adres                                                                                                    | projet<br>peut être localisé à une ad<br>Route de la Fon<br>01250<br>se (citquer pour accéder                                                                                                    | resse précise, vous pr<br>taine<br>Commune<br>aux informations) •                         | suvez ne renseigner que la code postal et<br>Ramasse    |   |              |
| Collisation du<br>Adresse du projet * :<br>Si votre projet ne p<br>la ville<br>Numèro, Voie<br>Code postal<br>Compléments d'adres                                                                                                    | projet<br>eut être localisé à une ad<br>Route de la Fon<br>01250<br>se (cliquez pour accéder l                                                                                                    | resse précise, vous po<br>taine<br>Commune<br>aux informations) +                         | uura ne restratigner gue la code postal et              | ] |              |
| Calisation du<br>Adresse du projet * :<br>Si votre projet ne p<br>la vitie<br>Numéro, Voie<br>Code postal<br>Compléments d'adres<br>Votre projet est-il unix                                                                                                    | projet<br>eut être localisé à une ad<br>Route de la Fon<br>01250<br>se (cliquet pour accéder la<br>pédoraphiouement un r                                                                                                    | resse précise, vous po<br>taine<br>Commune<br>aux informations) +<br>dualeurs communes ?  | vorz ne misiegner gan le koode poetal et<br>Ramanan     |   |              |
| Calisation du<br>Adresse du projet * :<br>Si votre projet ne j<br>la ville<br>Numèro, Voie<br>Code postal<br>Compléments d'adres<br>Votre projet est il attua<br>O voi                                                                                                    | projet<br>eut être localisé à une ad<br>Route de la Fon<br>01250<br>et (cliquez pour accéder<br>6 géographiquement sur p                                                                                                    | resse précise, vous pr<br>taine<br>Commune<br>aux informations) +<br>Ausieurs communes ?  | North one monorport gave the code possibilitet          |   |              |
| Calisation du<br>Adresse du projet * :<br>Si votre projet ne p<br>la ville<br>Numièra, Voie<br>Code postal<br>Compléments d'adres<br>Votre projet est-il situa<br>© cul<br>Non                                                                                                    | projet<br>eut être localisé à une ad<br>Route de la Fon<br>01250<br>se (cliquez pour accéder<br>4 géographiquement sur p                                                                                                    | resse précise, vous po<br>taine<br>Commune<br>aux informationa) ><br>Ausleurs communes 7  | wet, te enseigner gas bezohlt positiel et<br>Remanne    | ] |              |
| calisation du<br>Adresse du projet * :<br>Is votre projet ne j<br>Is vite<br>Storte projet ne j<br>Storte projet<br>Compléments d'adres<br>Compléments d'adres<br>Votre projet en et al situ<br>O ou<br>Storte projet ne starte d'adres                                                                                                    | projet<br>Deut être localisé à une ad<br>Route de la Pon<br>01250<br>se (cliquez pour accéder i<br>é géographiquement sur p                                                                                                    | resse précise, vous po<br>taine<br>Commune<br>suux informations) •<br>Ausieurs communes 7 | vortz ne misiergiver Gan le code positel et<br>Remaines | ] |              |
| Calisation du<br>Adrese du projet * :<br>Stotes projet ne j<br>is vile<br>Numiro, Vice<br>Code postal<br>Compléments d'adres<br>Votre projet est 4 alta<br>○ Od<br>● Non                                                                                                    | projet<br>eut être localisé à une ad<br>Route de la Fon<br>01250<br>se (cliquez pour accéder<br>s géographiquement sur p<br>:<br>:                                                                                                    | resce précise, vous po<br>taino<br>Commune<br>aux informations) •<br>Autieurs communes 7  | Nover on mension can be adde postel et                  | ] |              |
| calisation du<br>Adrese du projet * :<br>Suote projet ne j<br>Is vile<br>Code postal<br>Complements d'adres<br>Code postal<br>Complements d'adres<br>Code postal<br>Code postal<br>Code post | projet<br>wet file locate à une at<br>Roate de la Fon<br>1250<br>at (clause pour accèder<br>:<br>:<br>:<br>:<br>:                                                                                                    | resse précise, vous po<br>taine<br>Corrmune<br>aux informations) ><br>Ausieurs communes 7 | avez ne remanyor que la code poetar del<br>Ramanas      | ] |              |
| calisation du<br>Adresse du projet * :<br>Si votre projet ne ja<br>Numien, Vote<br>Code postal<br>Complémenta d'adres<br>Votre projet est 4 atta<br>© Gal<br>Non<br>Territoire de contret *<br>Bourg-Bresse-Reve                                                                                                    | projet voit être locaité à une ad Roude de la Pon (0.150) 0150 0150 0150 0150 0150 0150 0150                                                                                                    | resse précise, vous pr<br>taine<br>Commune<br>sue informations) +<br>Austeurs communes 7  | ours no mismour due le code postal et<br>Ramasse        | ] |              |
| Collisation du<br>Adresse du projet * :<br>Si vote projet ne j<br>la ville<br>Cole postal<br>Compléments d'adres<br>Vote projet est él atus<br>○ O di<br>Post d'adresse Revel                                                                                                    | projet wet fire locate à une ad Reade de la Fon Reade de la Fon Reade de la Fo | resse précise, vous po-<br>taine<br>Commune<br>sur informations) +<br>Austeurs communes ? | Novert for instally we gue to code possible et          |   | έταρι: suiva |

| entez votre projet et ses enjeux                                                                                                    |                                           |            |       |                                                                               |               |     |
|----------------------------------------------------------------------------------------------------|-------------------------------------------|------------|-------|-------------------------------------------------------------------------------|---------------|-----|
|                                                                                                    |                                           |            |       |                                                                               |               |     |
| oin, vous pouvez joindre un document explicatif.                                                                                                    |                                           |            |       |                                                                               |               |     |
|                                                                                                    |                                           |            |       |                                                                               |               |     |
| sasez en queques lagres, la presentation ou projet - : :<br>en françaisdo de la holdratis de Romanna de la hondrine à propos de l'accentuation de la circulation<br>cantionnelle que la nonvenie ablance de Romanna et la communicación estas entre estas en la companya de la communicación<br>terrativo de la companya de la companya de la companya estas entres estas en companya de la companya estas est<br>estas de la companya de la companya de la compa | ETAPE 6//                                 | formatio   | no di | u plon do fina                                                                | noomo         | ni  |
| uare charas ( <u>recruind)</u> , une enuos guodes de en agues aupres ou caunes o ranne <u>conse</u><br>comenta difference anénagemento deve nie en agues aupres ou caunes ou caunes de acuerte coltres. Los de la<br>premission urbanisme du 18 juin dernier, les membres de la commission ont ainsi validé pour l'année 2021<br>e provestions d'endevagement d'une chieves de admissionement                                                                                                    | » Renseigner ies in                       | Iormatio   | ns u  | i pian de lína                                                                | Incemer       | III |
|                                                                                                    | Votre budget est é<br>à l'étape suivante. | quilibré   | , voi | is pouvez p                                                                   | asser         |     |
|                                                                                                    | Plan financement                          |            |       |                                                                               |               |     |
| <i></i>                                                                                                    | DÉI                                       | ENSES      |       | RE                                                                            | CETTES        |     |
| nécessaire, joignez un document de présentation :                                                                                                    | Détail des postes de dépenses             | Montant HT | en %  | Financements                                                                  | Montant HT    |     |
| Choisir un fichier Aucun fichier choisi                                                                                                    | Acquisition fancière (dépense non éligibi | 0          |       | Autofinancement                                                               | 11 000,00     |     |
| tre projet concerne des travaux de voierie, de sécurisation, de coeur de village * :                                                                                                    | Maîtrise d'oeuvre                         | 10 000,00  | 18.18 | Emprunts                                                                      | 35 000,00     |     |
| Oui Non                                                                                                    | Autres bureaux d'étude                    | 15 000,00  | 27.27 | Co-financements demandés<br>Détaillez ci-dessous (UE, État, DETR, Région, etc | e):           |     |
| nplétez                                                                                                    | Autres dépenses                           |            |       | Région                                                                        | 9 000,00      |     |
| tre projet se situe * :                                                                                                    | Travaux                                   | 30 000,00  | 54.55 |                                                                               | 0             |     |
| En aggiornération<br>Hors aggiornération                                                                                                    |                                           | 0          | 0     |                                                                               | 0             |     |
|                                                                                                    |                                           | 0          | 0     |                                                                               | 0             |     |
| n :<br>4                                                                                                    |                                           | 0          | 0     |                                                                               | 0             |     |
|                                                                                                    |                                           | 0          | 0     |                                                                               | 0             |     |
| Direction des routes du Département de l'Ain a-t-elle connaissance du projet * :<br>Oui                                                                                                    |                                           | 0          | 0     |                                                                               | 0             |     |
| NOT                                                                                                    | Total (hors acquisition foncière)         | 55 000,00  | 100   | Total                                                                         | 55 000,00     |     |
| gence routiliere du Département a-t-elle été associée à l'étaboration du projet * :<br>Oui<br>Non                                                                                                    |                                           |            |       |                                                                               |               |     |
| m de lagence :                                                                                                    |                                           |            |       | ÊTAP                                                                          | PE PRECEDENTE | ÉT  |
| ellegarde-Pays-De-Gex 2                                                                                                    |                                           |            |       |                                                                               |               |     |

#### ÉTAPE7/7

#### >> Joignez les documents nécessaires à l'instruction de votre demande de subvention.

Pour cela, deux possibilités :

- 1 » Soit en utilisant l'outil porte-document qui a gardé en mémoire les pièces justificatives que vous avez déjà déposées pour d'autres demandes de subvention.
- 2 » Soit en cliquant sur « Choisir un fichier » pour télécharger depuis votre ordinateur la pièce à joindre. Vous pouvez joindre autant de documents que nécessaire pour chaque pièce demandée. Il suffit de cliquer sur le bouton +

#### Les justificatifs doivent être en format .pdf

Certains documents sont indispensables à joindre pour pouvoir déposer votre demande de subvention (exemple : les devis). Les autres pièces justificatives doivent être envoyées dans les plus brefs délais aux services du Département. Un dossier incomplet ne pourra pas être instruit pour l'année 2023.

Soyez vigilant sur le poids des documents. Leur téléchargement peut être long.

Lors de l'enregistrement de votre demande, vous devez patienter jusqu'au chargement de la page suivante.

|         | emais de piece jointe acceptes sont : .pdi, .jpeg, .png et .gii, pour un polas maximal accepte de 20 Mo par piece jointe. |
|---------|----------------------------------------------------------------------------------------------------|
| 1 - De  | vis ou chilfrage estimatif des dépanses en HT * :                                                                         |
| Sélec   | tionnez un document du porte-documents :                                                                                  |
|         | 0                                                                                                    |
| 011     | téléchanez un pouveau document -                                                                                          |
|         | +                                                                                                    |
| C       | holisir un fichier 0-DEvis chicane Eurovia pdf                                                                            |
| 2 - Dé  | IB6ration avec le plan de financement en HT :                                                                             |
|         | <b>1</b>                                                                                                    |
| C       | holsir un fichler 1-délbération1[120001].pdf                                                                              |
| 3 - Au  | torisation d'urbanisme le cas échéant (permis de construire) :                                                            |
| _       |                                                                                                    |
| C       | holsir un fichier 2-certa_1402de-voletie pdf                                                                              |
| 4 - Tra | weax de voirie : plans (situation, cadastral, masse, aménagement prévu) :                                                 |
| _       |                                                                                                    |
| C       | totsir un fichier 3-DocumentJe chicane pdf                                                                                |
| Le Dé   | partement poursa être amené à demander toute pièce compiérmentaire jugée nécessaire à l'instruction du projet.            |
|         | ÉTAPE PRECEDENTE ENREGISTRER LA DEMAN                                                                                     |

#### RÉCAPITULATIF

La dernière étape consiste à vérifier les informations que vous avez saisies.

- » Si elles sont correctes, vous n'avez plus qu'à Transmettre.
- >> Sinon, cliquez sur Modifier.
- » Passée cette étape, il ne sera plus possible de modifier la demande.

#### TABLEAU DE BORD > DEMANDE TRANSMISES

- » Votre demande a bien été transmise aux services du Département.
- » Retrouvez-là en cliquant sur Demandes Transmises puis sur l'icône loupe.
- » Mais elle n'est plus modifiable.
- >> Si vous constatez un oubli, une erreur, contactez le service instructeur
- >> Dans la rubrique Contact qui figure en bas de cet écran, vous retrouvez l'email et le numéro de téléphone.

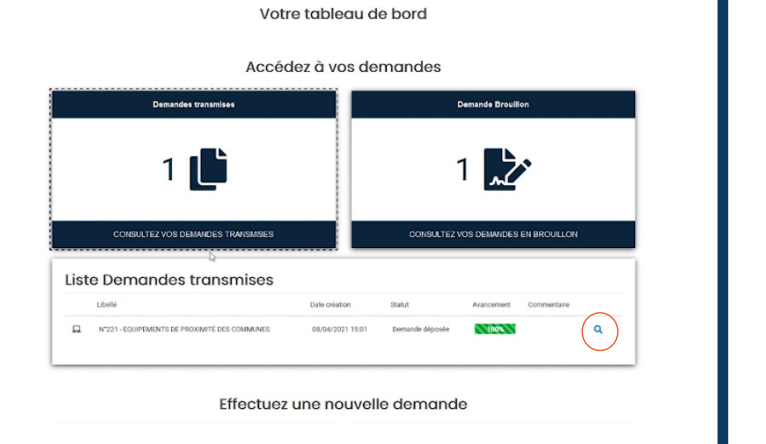

### EMAIL ACCUSÉ DE RÉCEPTION

- » Vous recevez un email accusant réception du dépôt de votre dossier.
- >> En pièce jointe, vous retrouvez une copie de votre formulaire.
- » La saisie de votre dossier est maintenant terminée.
- >> Les services du Département vous tiendront informés du traitement de votre demande

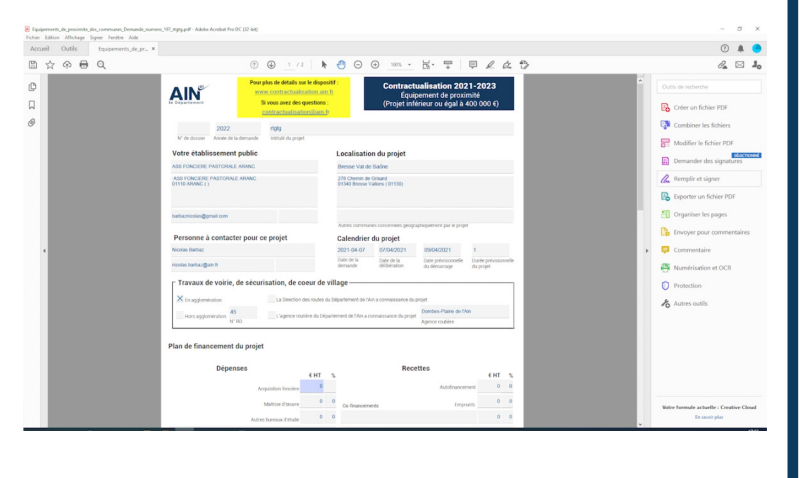

www.ain.fr rubrique « mon compte »

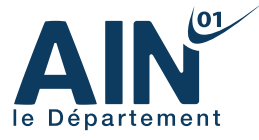